# 面对疫情,学生该如何线上学习

春节期间,新型冠状病毒肺炎疫情时刻牵动着大家的心!在此非常时期,智慧树网也为全国 2700 万的 大学生提供了学习的平台,让我们停课不停学!

从课前预习到任务完成,从在线直播上课到课后答疑,智慧树帮助您和老师进行异地交流。疫情虽然把 我们分隔,但无法阻碍我们学习的热情。凝聚力量,让我们平安学习!

武汉加油!中国加油!让我们一起努力,好好学习,将来为祖国贡献出我们的一份力量!

## 目录

| -, | 加入课程【必要步骤】 2       |
|----|--------------------|
| Ξ, | 如何在线自主学习老师发布的课程内容5 |
| Ξ. | 如何加入老师的在线直播课堂8     |
| 四、 | 如何关注老师布置的学习任务      |
| 五、 | 如何和在线与老师交流互动11     |
| 六、 | 如何在线上完成老师布置的作业     |
| t. | 如何在线完成老师发布的考试      |
| Л. | 使用中遇到问题如何解决16      |

#### 一、 加入课程【必要步骤】

#### 第一步,登录智慧树网账号

移动端登录:扫描下方二维码,或者在应用商店中搜索"知到",下载"知到 app"。下载成功之后,在 手机桌面上打开"知到"应用,进行登录:账号为学号,初始密码为 123456。

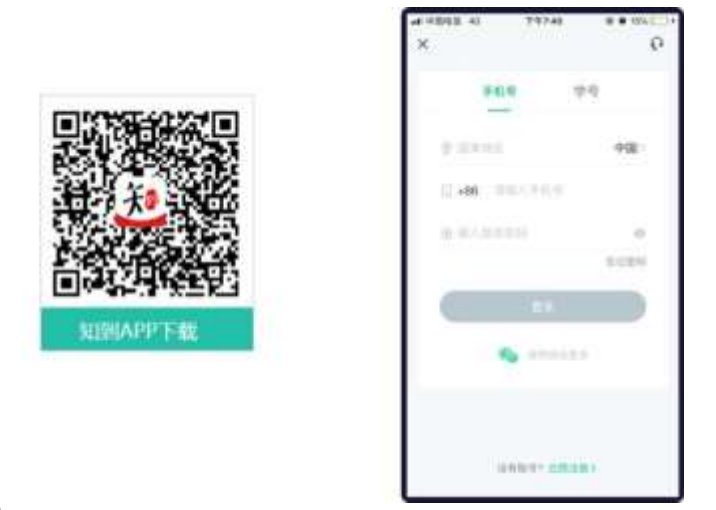

新生学号登录流程(知到 APP)

1 打开 APP,在最下方的菜单栏进入"我的",进入登录页面,然后点击"立即登录"按钮 2 选择"学号"登录,选择学校,并输入学号及初始密码:123456,然后点击"登录"

3登录后会出现认证自己"姓名"首字的弹窗,填写完成后,点击"确认"按钮

4 绑定手机号码(请绑定正常使用的手机,以便接收通知和寻回密码)

5 按照提示,进行初始密码的修改

6 点击"确认"进行课程确认

7 点击"确认离开,永久放弃",放弃新生报到专属特权

8 确认的课程将出现在"学习"频道,即完成报到流程

老生登录流程(知到 APP)

1 打开 APP,在最下方的菜单栏进入"我的",进入登录页面,然后点击"立即登录"按钮 2 两种方式: a 选择绑定的"手机号"+修改过的密码,点击登录 b 选择"学号",选择学校,并输入学 号及修改过的密码,然后点击"登录"

3 点击"确认课程"

4 点击"确认离开,永久放弃",放弃新生报到专属特权

5 确认的课程将出现在"学习"频道,即完成报到流程

#### 二、 如何在线自主学习老师发布的课程内容

老师如果在课程中上传了学习内容,您就需要在该课程的课程空间里,在线学习老师安排的课程内 容,学习过程需自主完成。

第一步,找到所需要学习的课程入口,开始在线自主学习

- 网页端学习:网页端进入登录成功后,在左上角将身份切换为学生。在网页的下方即可找到您加入的 课程列表,点击所要学习的【课程卡片】,即可进入该课程的课程空间,开始学习。
- 2) 移动端学习:进入"知到 App"的【学习】频道,您就可以看到所有您所要学习的课程,包括校内课程(我们叫翻转课),在线网课和个人兴趣课程。点击所要学习的【课程卡片】,即可进入该课程的课程空间,开始学习。注意,您本校老师自行建设的课程一般都是翻转课,操作手册描述的所有功能也是围绕翻转课所有功能的说明。

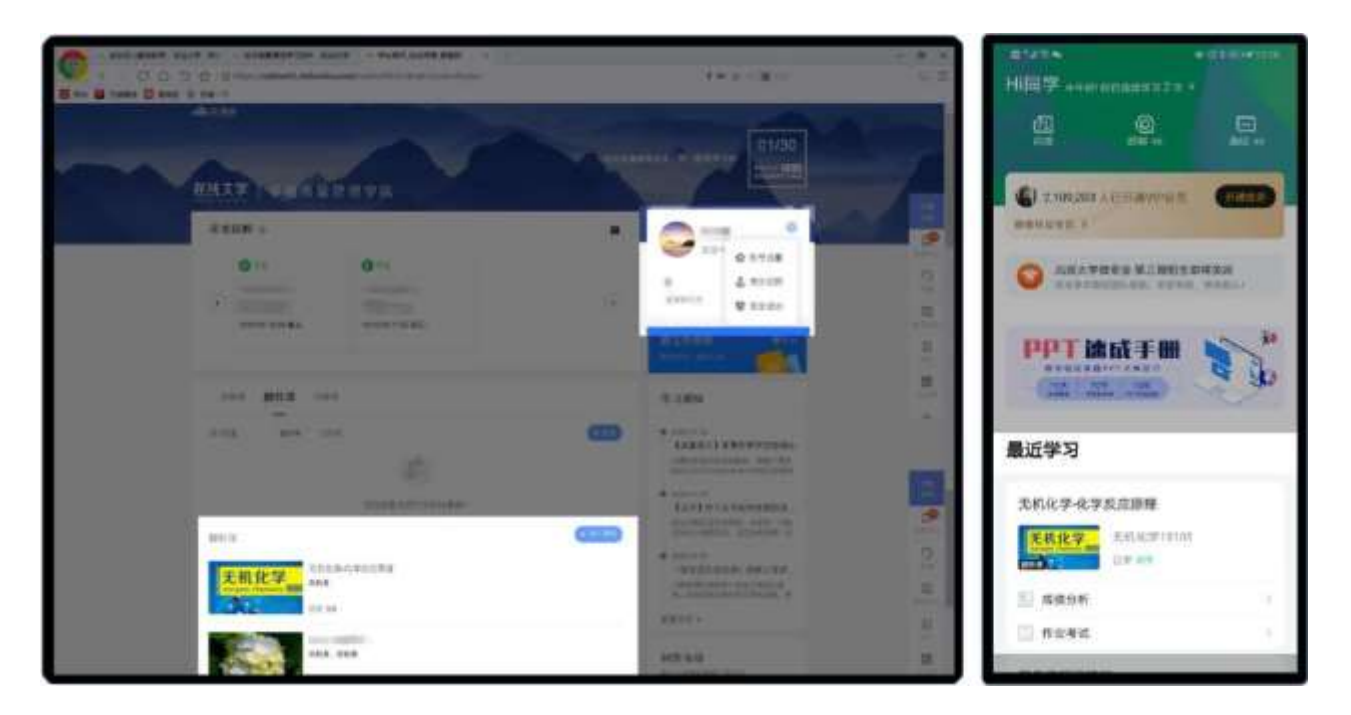

第二步,查看该课程内容结构:进入课程空间后,点击切换【学习资源】模块,您就可以看到老师发的所 有在线学习内容。您可以按顺序自主学习老师发布的各类课程内容,包括在线视频、文档等。点击【继续 学习】或点击文件名称,进入课程内容的学习页。您所有的学习进度将被记录。如果学习完成了的话,学 习内容后会打勾。请按照老师的要求完成课程内容的学习,尤其注意【必学】内容。

| alli-MEM                                                                                                    | e 0                                                                                                    |
|----------------------------------------------------------------------------------------------------|----------------------------------------------------------------------------------------------------|
|                                                                                                    |                                                                                                    |
| And And                                                                                                    |                                                                                                    |
| 10/2816                                                                                                    | 'interest                                                                                                    |
| (W) ( )                                                                                                    | enner av O tot er                                                                                                    |
| 2.2913 B 8-8889104.es                                                                                                    |                                                                                                    |
| • R-TRY2H =                                                                                                    | 100 M 1                                                                                                    |
| 3 8-6880100.cc                                                                                                    | · IANIXA                                                                                                    |
| 2 3-430340                                                                                                    | 260 2                                                                                                    |
| S                                                                                                    | ·                                                                                                    |
| · altanta ·                                                                                                    | and the second second se |
| 12 as lot an                                                                                                    | Annual Annual                                                                                                    |
| Contraction in the second in the second in t | COMPARENT AND                                                                                                    |
| S ANTINANA ANALA                                                                                                    | 10/85022 ml-                                                                                                    |

**第三步,在线正式学习课程内容:**进入学习页,进行在线学习。如果想要切换内容学习,可点击页面右侧的【学习资源】目录。同时您还可以点击右下角【下载】按钮,下载文档至本地,方便断网时查看或留存。注意,只有当老师允许您下载该内容时,才会有下载的功能。

|                                                                                 |          | 翻转数学课堂                                  |
|---------------------------------------------------------------------------------|----------|-----------------------------------------|
|                                                                                 |          | → 第一行数学资料                               |
|                                                                                 | 翻转教学操作手册 | 0 #-################################### |
|                                                                                 | · E #    | - #====                                 |
| • 8 8<br>• 8 8<br>• 900.000<br>• 900.000<br>• 900.000<br>• 900.000<br>• 900.000 |          | 2 1-11:14                               |

#### 三、 如何加入老师的在线直播课堂

当老师与学生无法进行面对面教学时,尤其是本次疫情,为避免传播风险。老师可能会采用线上直播 方式进行教学。注:目前您仅可使用"知到 App"加入老师的在线直播课堂。

第一步,当老师开始开启课堂后,进入在线直播课堂:当老师开启一个见面课课堂后,您将会收到开始上课的推送通知。鉴于上课信息非常重要,要极大的方便您加入课程,"知到 App"提供四个进入在线课堂的入口。1.在"知到 App",【学习】频道的中心位置;2.【学习】主页中右上侧的【群聊】页中;3.该课程主页的顶部【绿色提示条】;4.该课程的【见面课】列表页的的顶部提示。相信总有一处能让您注意到。

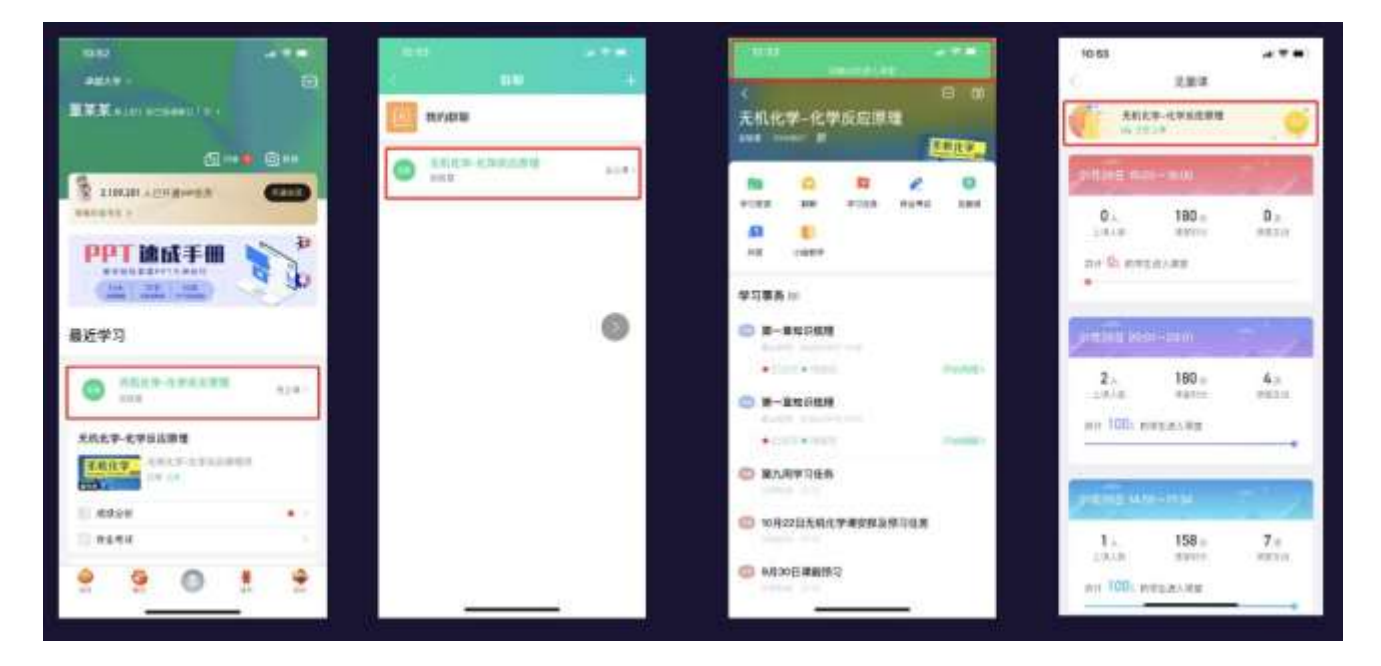

**第二步,认真上课,与老师在线互动:**进入课堂后,我们就可以看到老师在上课时给我们共享的课件。同时您还可以随时参与老师发起的课堂互动。比如老师发起课堂签到,您只需点击【签到】活动卡片,进行 签到。其他的课堂互动还有:随机点名、抢答、答疑、投票、头脑风暴,只需点击相应的互动卡片,即可 参与互动

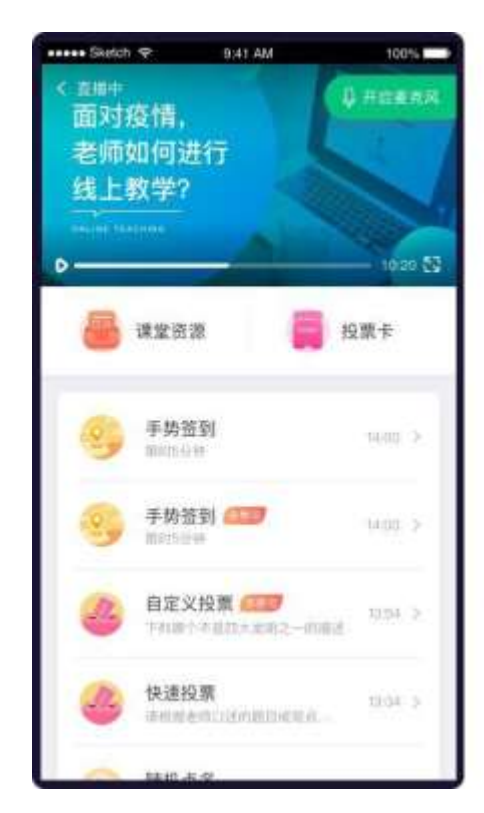

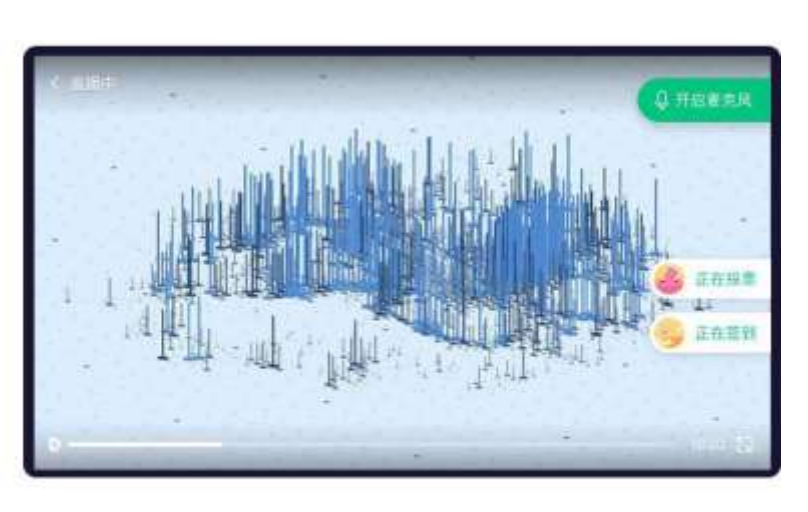

#### 四、 如何关注老师布置的学习任务

根据教学设计,老师会布置一些学习任务,提示学生按要求完成。您需积极查看老师布置的任务内容 并完成。如有问题,您可在任务评论区与老师直接在线互动。

**第一步,进入课程空间,点击【学习任务】,进入任务列表页:**任务列表中列出了您需要按时按需完成的各 类学习任务。注意,学习【学习资源】里的内容属于自主学习任务,不在这里再次提示。

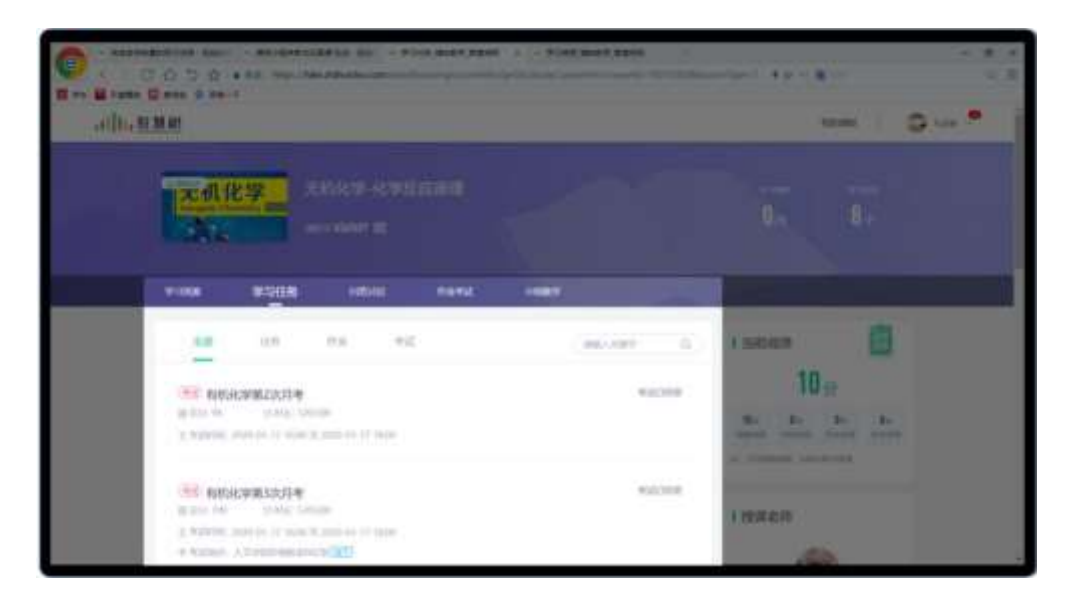

第二步,查看并自行完成老师布置的任务:点击【学习任务卡片】进入任务详情页。在任务详情页,可查看 老师布置的任务详情,及任务评论。如有不懂的问题,您还可在评论区进行评论。注意,查看/完成各类任 务的记录,都会反应给老师,所以请务必查看/完成老师的任务。

| n .                                      |
|------------------------------------------|
|                                          |
|                                          |
|                                          |
|                                          |
|                                          |
|                                          |
| N AND AND AND AND AND AND AND AND AND AN |
|                                          |

想了解更多功能详细信息,请访问:http://doc.livecourse.com/shelp/

### 五、 如何和在线与老师交流互动

平台提供给学生多种与老师交流互动的渠道,包括群聊、问答等。您可以在群聊中与老师进行即时聊 天互动。同时您如果有问题也可以在问答区进行提问,与老师和其他同学持续线上互动,协作学习。

 在群聊中群聊:您有问题可以使用群聊与老师进行即时聊天。功能同微信类似,支持文字、语音等。 可以让老师和您能够针对教学事务快速沟通,不仅对老师有帮助,对您同样有益。注:目前群聊仅可 以在"知到 App"中完成。

| 12:37 .                                                                                                    | al 🕈 🖬            | 12:36               |            | ul≎∎) |     | 12:37                                                                                                    |                          | 3      | .al 🗟 I | • <b>•</b> •• |
|----------------------------------------------------------------------------------------------------|-------------------|---------------------|------------|-------|-----|----------------------------------------------------------------------------------------------------|--------------------------|--------|---------|---------------|
|                                                                                                    | 8 9               | <                   | 课程群聊       |       | S   |                                                                                                    | 无机化学-化                   | 学反应原理班 | Ľ       | 8             |
| 无机化学—化学反应原理                                                                                                    | 机化学               | 班群 (1)              | ▶ 学反应原理研 💷 | 19    |     | xea<br>Sea                                                                                                    | initen)<br><b>Genera</b> |        |         |               |
| <ul> <li>学习资源</li> <li>学习资源</li> <li>日期</li> <li>学习任务</li> <li>作业考试</li> <li>() 昭教学</li> </ul>                                                                                                    | 0.0.000<br>0.0000 | 普通群 (1)<br>学 班长群 @m |            | ~     |     | Too I have a second second sec | ALLA.                    |        |         |               |
| <b>学习事务</b> (5)                                                                                                    |                   |                     |            |       |     |                                                                                                    |                          |        |         |               |
| <ul> <li>第一章知识梳理</li> <li>新止9596: 2020/11/17 14:16</li> </ul>                                                                                                    |                   |                     |            |       |     |                                                                                                    |                          |        |         |               |
| ● 已迟少● 荷提受                                                                                                    | 开始做惯》             |                     |            |       |     |                                                                                                    |                          |        |         |               |
| 第一章知识梳理<br>机上的trace aced convision to aced convision to aced conv |                   |                     |            |       |     |                                                                                                    |                          |        |         |               |
| ● 已迟交 ● 特班交                                                                                                    | 开始做题》             |                     |            |       | ()) |                                                                                                    |                          |        |         | $(\pm)$       |
| 第九周学习任务<br>前前前来。前面                                                                                                    |                   |                     |            |       |     |                                                                                                    | 0                        | 8      | 2       | 100           |
| 10月22日无机化学课安排及预习任务                                                                                                    |                   |                     |            |       |     | 图片                                                                                                    | min                      | 포력     | 经缴      |               |
|                                                                                                    |                   |                     |            |       |     |                                                                                                    |                          | Q      |         |               |
| aleaning of a weater                                                                                                    |                   |                     |            |       |     | 耕文件                                                                                                    | 学习资意                     | 头部沟测   |         |               |
|                                                                                                    |                   |                     |            |       |     |                                                                                                    | 1                        |        |         |               |

 在线向老师和同学提问,互相协作持续探究学习:下课后如果还有问题该怎么办呢?这时您就可以使用 【问答】功能,持续与老师和同学讨论问题。进入课程空间,点击菜单【问答】,进入课程问答区。点击 【提问】,可写下想要问的问题,同时也可对感兴趣的问题,进行【点赞】、【围观】和【回答】。

|                                                                                                    | 隋福以曹初诗    |                       | 1909er 🦉 |
|----------------------------------------------------------------------------------------------------|-----------|-----------------------|----------|
| *****                                                                                                    | 1         | жисна<br>28 59 27     |          |
| 121 - 1505 - 100 - 100 - |           | etielsiczolu          |          |
| an som men <b>O</b> fansjung                                                                                                    | (contact) | EXECUTION IN CONTRACT |          |
| 101) PERSON ZAMANA MENTANGAN ANA ANA ANA ANA ANA ANA ANA ANA AN                                                                                                    | 0000000   | - Charles             |          |
| an mar ann 😵 ann anas<br>Tairdeannaich an                                                                                                    | (*mote.)  | BIC-SBC-944           |          |
|                                                                                                    |           |                       |          |

#### 六、 如何在线上完成老师布置的作业

学生在下课后可以在规定截止时间内,完成老师在线上布置的课后作业,以便更好的巩固所学的知识 和内容。

**第一步,找到需要完成的作业:**进入课程空间后,切换到【作业考试】或者【学习任务】,筛选【作业】, 即可查看老师布置的所有作业内容。请重点关注作业截止时间,以免过时忘交。

| .1115. 超加超                                                                                                    | nei#u 🌔 exx 🥮                                                  |
|----------------------------------------------------------------------------------------------------|----------------------------------------------------------------|
| た机化学<br>Tragen: Dennity Tan<br>Horac Dennity Tan<br>Horac Lisher Tan                                                                                                    | norma<br>Tor 7.5                                               |
| stans states mater (frik21), energy                                                                                                    | A REAL PROPERTY AND INCOME.                                    |
| 1 mill mill:                                                                                                    |                                                                |
| (35) that Data (2014)                                                                                                    | <b>10.7</b> 😥                                                  |
| 描一面和IGHAR The Part of The Part of The Par | Un In In In In<br>adda Team and acces<br>in-relating mercenter |
| 第一章近辺が接理<br>第月9月1日年一番(中華語名の中の第二日 後の名前者 から中部のが希望、中華子の話がありた。市江の第三年上年7月8日<br>今、山口には前の時時日上年7上年。                                                                                                    | 日日本之外                                                          |

**第二步,按需求,完成作业**:您需按照老师要求,完成老师布置的作业。点击【开始做题】,进入作业答题页,按照要求填写作业内容,点击【提交】即可。对作业疑问,可在作业评论区与老师互动。

| 101110                      | 100.5          |                   | 141 B161                   | (be |         | Batt and<br>in contraint | 4    | 1074 |
|-----------------------------|----------------|-------------------|----------------------------|-----|---------|--------------------------|------|------|
|                             | 0075           | RR42              |                            |     |         | 10.011                   |      |      |
| 第一节读任意证<br>8.500 mmandement |                |                   |                            |     |         |                          |      |      |
| 作业内容                        |                |                   |                            |     |         |                          |      |      |
| 2 4 3 2 7 4 2 4 4           | un : ter : 0 ( | (4) F (2) (2) (3) |                            |     |         |                          |      | 18   |
|                             |                |                   | 14. m - 14. p 14. p 14. p. | 8 8 | 47 - 69 | æ æ                      | - 不  | - 1  |
| 100                         |                |                   |                            | 523 | 1141    | ABC                      | 087  | •    |
|                             |                |                   |                            | AX. | BHI     | JHL                      | MNO  | ¥.   |
|                             |                |                   |                            | 92  | PORS    | TUY                      | WXY2 | -    |
|                             |                |                   |                            | 0   | ÷.      |                          | 18   |      |

### 七、 如何在线完成老师发布的考试

老师如果在线上布置了考试,您需要在规定时间内完成老师布置的线上考试。

第一步,找到需要完成的考试:进入课程空间后,切换到【作业考试】或者【学习任务】,筛选【考试】,

即可查看老师布置的所有考试内容。请重点关注考试的开始时间和截止时间,以免错过考试。

| 111, 泡 温 耐                                                                                                    | neutra 🌔 exx 🗭                                                                                                   |
|----------------------------------------------------------------------------------------------------|----------------------------------------------------------------------------------------------------|
| た机化学・化学反应原理<br>Hergere Chemitry man 155487 目                                                                                                    | 10 7+                                                                                                    |
| anna anna Universit coma                                                                                                    | other Designation of the local division of the local division of the local division of the local division of the |
| Elevel (esc)                                                                                                    | 1 :541-528                                                                                                    |
| antices of the second of the second of the s | <b>10.7</b> <sub>分</sub>                                                                                         |
|                                                                                                    | 17 n In In In<br>which were water water<br>H-DORMEL DEVELOP                                                      |
| M-DOUGHR<br>MITECHE (FRANKISSION - FRANKE MARKANI, METADASANI, MILANIFIRING)<br>MITECHENDING - MILANIFIRI - METADASANI , MILANIFIRITANI<br>MILANIFARI                                                                                                    | 1 陸康老师                                                                                                    |

**第二步,按需求,参加考试:**找到所需要参加的考试,进入考试页面后,您需按照老师要求,按时完成老师布置的测验考试。

- 1) 点击【开始做题】,进入考试答题页,进行答题。
- 2) 对于需要反复检查的题目,点击【标记此题】,提醒自己。
- 3) 全部完成后,点击【提交试卷】即可。
- 4) 注意:考试需在规定时间内完成,如果超过,系统会自动收卷。

| 20 Million                                                                                                    | ⊙ 00 : 59 : 57                          | Ş                           | <b>e</b> vceite    | 0           | Raw | ••••• She           | th 🔻                         | 941 AM<br>00:59:57       | 100% 🗰 |
|----------------------------------------------------------------------------------------------------|-----------------------------------------|-----------------------------|--------------------|-------------|-----|---------------------|------------------------------|--------------------------|--------|
| <ul> <li>一、 然祥服(2007)</li> <li>(19-2011)(40)</li> <li>19-2011(40)</li> <li>19-2012(20-0400)(20-0400)(20</li></ul> | ) (0.第一法元产的信奉由中朝法上新从台的国王构在<br>1.法把产制信莱由 | 中试名称#3<br>光与他的300<br>100    | 800,000<br>5(*:0:3 | 15          | 11  | 1. 多点<br>以下四<br>達方法 | (4)計<br>个透現树<br>描述正确<br>不宜用: | 9、那几个选项是3<br>的<br>F-纵机热风 | 了中心的   |
|                                                                                                    |                                         | 1 新版卡<br>                   |                    |             |     | 0                   | 一般才多                         | 的場所任何存取                  |        |
| A RH-S                                                                                                    |                                         | 1 70                        | •                  | 0           |     | (e)                 | 対不变)<br>要选用于                 | N选的秋冬草服器,<br>F.洗         | 旗袍。相衣  |
| C 6 808-31                                                                                                    |                                         | 13 13<br>16 17<br>1. Petiti | 11                 | 14.11<br>19 |     | 0                   | er tit in t                  | (將干燥剂並在異社                | 展物上    |
| 1-0 1-0                                                                                                    | × 66200                                 |                             |                    |             | F   | (15-4)              |                              | 22.4                     | 7-80   |

## 八、 使用中遇到问题如何咨询

#### 第一时间联系人工在线客服

| App:                               |                                                                                                    |                                                                                                    |
|------------------------------------|----------------------------------------------------------------------------------------------------|----------------------------------------------------------------------------------------------------|
| 10:37                              | 10:38<br>©                                                                                                    | 5                                                                                                    |
|                                    | ●●●●●●●●●●●●●●●●●●●●●●●●●●●●●●●●●●●●●                                                                                                    |                                                                                                    |
|                                    | and an and a second second sec |                                                                                                    |
| 中田의 우용                             | ds = 1200-1500                                                                                                    |                                                                                                    |
| 国家/南国 )                            | (1) (1) (1) (1) (1) (1) (1) (1) (1) (1)                                                                                                    |                                                                                                    |
| +00 196 0162 6343                  | * C*##                                                                                                    |                                                                                                    |
| é avena 🖉                          |                                                                                                    |                                                                                                    |
| **                                 |                                                                                                    |                                                                                                    |
| 2224 01201                         | 12/12/14/0010007                                                                                                    |                                                                                                    |
|                                    | III III III III III III III III III II                                                                                                    |                                                                                                    |
|                                    | Ca RUMONZAR                                                                                                    |                                                                                                    |
|                                    | 🗢 #k#on117#                                                                                                    |                                                                                                    |
|                                    | 0 0 8                                                                                                    | 2                                                                                                    |
| 12 <u></u> 36                      | 10 01 00                                                                                                    | 200                                                                                                    |
| 网页端:                               |                                                                                                    |                                                                                                    |
| WINN IN MININ                      |                                                                                                    | HOR HERE IN . LEASEN                                                                                                    |
|                                    |                                                                                                    | 1111 Ø ¥355                                                                                                    |
|                                    | and kanya kancin                                                                                                    | <b>新教师在现金版</b>                                                                                                    |
|                                    |                                                                                                    | Eterstern D                                                                                                    |
|                                    | EE 100 7%                                                                                                    | 超很精品课                                                                                                    |
|                                    | • 我要选课                                                                                                    | BREAK, BERFERRY, VERBARNER,                                                                                                    |
| ● 市社大学市区(市)(日) 豆 = 0               | (are#3)                                                                                                    |                                                                                                    |
| A 1017                             |                                                                                                    |                                                                                                    |
| C nets                             |                                                                                                    | Gal                                                                                                    |
| O mixia 最近該部 通知 私信                 |                                                                                                    | Contraction in the local division of the local division of the loc |
| 0.112                              |                                                                                                    |                                                                                                    |
| 0 #1000                            |                                                                                                    |                                                                                                    |
| G TIME                             | 2                                                                                                    | BISTRANY'INNER                                                                                                    |
| 15 1878.180823965.059755-18758108+ | Mentalizationations.                                                                                                    | N D S M                                                                                                    |
|                                    | ▶ 其田田 () 40                                                                                                    | LER MARCA & X + TR P B D ON C 100                                                                                                    |